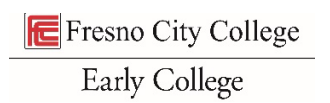

## HSE Packet – Student Instructions for Completing Digital Form

1. Click the link to open the HSE form for the semester you want to take classes. Then click "continue" to accept the terms and conditions of Adobe Acrobat

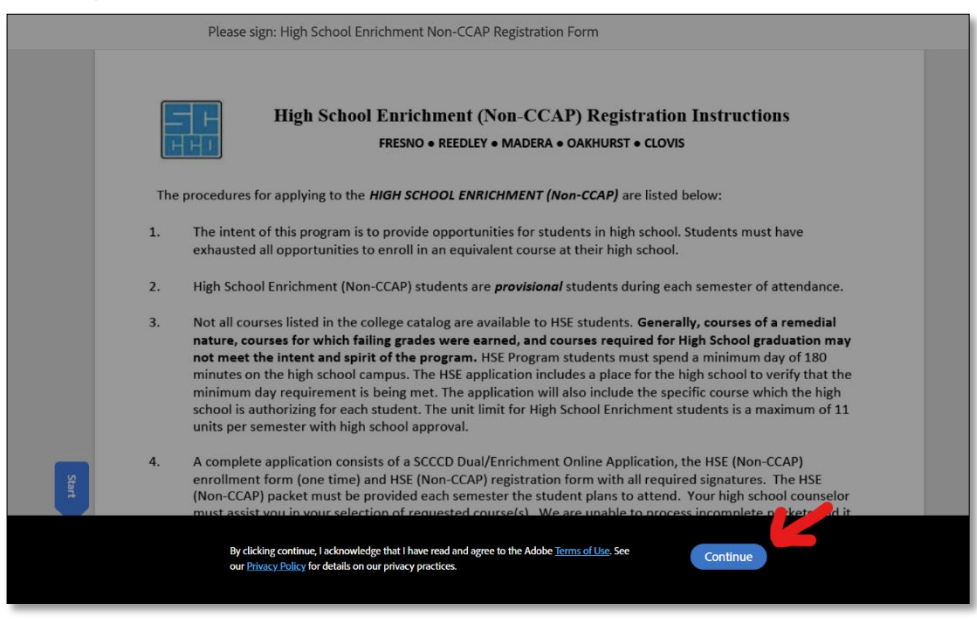

- 2. Read the packet, pages 1-2, to understand the terms and conditions for State Center Community College District High School Enrichment enrollment
- 3. Fill in all fields on the packet
  - a. Tips for specific fields:
    - i. HS Grad Year the year you will be graduating high school
    - ii. <u>Grade level when class starts</u> Chose from the drop down. If this is for summer classes, your grade level will be the grade you start in the upcoming fall semester.
    - iii. School year -the year the class you want enrolled in starts
    - iv. Courses:
      - 1. <u>Course #</u> you do not need to include course section numbers on the packet
      - 2. <u>Course Title</u> use example on form to list the abbreviated course name for the course you want. Put the classes in the order (1,2,3,4) you prefer to be enrolled in if you are listing more than 11 units.

| FRESNO • REEDLEY • MADERA • OAKHURST • CLOVIS                                                                                             |                                       |           |           |             |          |                   |               |         |            |
|----------------------------------------------------------------------------------------------------|---------------------------------------|-----------|-----------|-------------|----------|-------------------|---------------|---------|------------|
| Step 1: STUDENT INFORMATION                                                                                                    |                                       |           |           |             |          |                   |               |         |            |
| Name                                                                                                    | Sam t                                 | ne Ram    |           | Birth Date  | . 01/01  | /2008             | College ID #: | 10123   | 45         |
| Addre                                                                                                    | ss: 555                               | State Way |           | City:       | Fresno   | Sta               | ate: CA       | Zip: 9  | 3299       |
| Phone                                                                                                    | : 555-5                               | 55-5555   | Email: 10 | 12345@my.   | scccd.ec | u                 | HS Grad       | d Year: | 2025       |
| High School: Fresno High Grade Level when class starts: 12 Senior School Year 20 2024                                                     |                                       |           |           |             |          |                   |               |         |            |
| This approval form for the following: Term: Fall Tr ▼ College Campus: Fresno City Colle ▼<br>Step 2: HIGH SCHOOL APPROVAL (11-upit limit) |                                       |           |           |             |          |                   |               |         |            |
| inis aj<br>Step                                                                                                    | 2: HIGH                               | SCHOOL A  | PROVALI   |             |          |                   |               |         |            |
| Step                                                                                                    | 2: HIGH<br>Course #                   | SCHOOL A  | PPROVAL ( | Units U     |          | Course #          | Course Title  |         | Units      |
| Step 2                                                                                                    | 2: HIGH<br>Course #<br>12345          | SCHOOL A  | PPROVAL ( | Units<br>4  |          | Course #          | Course Title  |         | Units      |
| Step 2                                                                                                    | 2: HIGH<br>Course #<br>12345<br>12345 | SCHOOL A  | Math 11   | Units 4 4 4 | 3.       | Course #<br>45678 | Course Title  | Coun 53 | Units<br>3 |

- 4. When done filling out the fields, scroll to the bottom of the form.
  - a. Upload your attachments
    - i. Transcript only if you have prerequisites completed on your high school transcript or AP transcript
    - ii. Home School Affidavit if home schooled
    - iii. Letters of Recommendation if you know you will need to appeal your qualification to be enrolled
  - b. Click the box that says "click here to sign" and then type your name where it says "print name". Then, click the blue button that says "click to sign".

| <ul> <li>I understand there is an 11-unit limit per semester with the approval from my high school.</li> <li>Students with Disabilities Accommodations: I have read the statement regarding accommodations on the reverse side.</li> <li>Please note: The College has the right to restrict enrollment for reasons of health and safety, preparedness of the student, availability, and college board policy. (References- California Education Code: Sections 48800-48802, 76001, 76300)</li> </ul> |                                          |                      |  |  |
|----------------------------------------------------------------------------------------------------|------------------------------------------|----------------------|--|--|
| Student Signature: Sam the Ram (Jul 5, 2024)                                                                                                    | Print Name:                              | Date: Jul 5,         |  |  |
| FILE: IMG_3928.jpg                                                                                                    | Click to Attach OPTIONAL:                | Transcript (only for |  |  |
| •                                                                                                    | <b>†</b>                                 |                      |  |  |
|                                                                                                    |                                          |                      |  |  |
|                                                                                                    |                                          | <b>↓</b>             |  |  |
| By signing, I agree to this document, the <u>Consum</u><br>signatures.                                                                                                    | her Disclosure and to utilize electronic | click to Sign        |  |  |

- 5. A pop-up will appear prompting you to "assign to next participants"
  - a. Participant 2 will be your high school counselor. Enter their name and email address. Double check that you enter it correctly, because this is where your packet will go for their approval

and signature. If it goes to the wrong email or cannot be delivered, they will not receive it to approve and you will have to start over.

i. You can click "add message" if you want to include a note to him/her.

| Please sign                | · High School Enrichment Nor                                                        | CCAP Registration Form                                                                                                    |                          |
|----------------------------|-------------------------------------------------------------------------------------|----------------------------------------------------------------------------------------------------|--------------------------|
| Step 3                     | Assign to next participants                                                         | ×                                                                                                    |                          |
| By signi<br>All S<br>of th | To complete the form please enter the email to complete this form.                  | he information for the next participant. They will receive an $\dot{}$                                                                     | agulations<br>ese rules  |
| and<br>• Gra<br>earr       | * Participant 2<br>HIGH SCHOOL COUNSELOR. Ente                                      | er in the name and email address of your high school                                                                                       | rade(s) you              |
| • Stuc<br>GPA              | counselor carefully, as this inform                                                 | ation will be used for their signature reques Read More Last name                                                                          | cumulative<br>they begin |
| • I un<br>with             | Enter first name                                                                    | Enter last name                                                                                                    | to anyone<br>ise Student |
| Info<br>• Lun              | Email address                                                                       | Confirm email address                                                                                                    |                          |
| • Stur                     | Enter email address                                                                 | Enter email address                                                                                                    | the reverse              |
| Please n<br>availabil      | + Add Message                                                                       |                                                                                                    | he student,<br>76300)    |
| Stude                      | * Participant 3<br>HIGH SCHOOL PRINCIPAL/DESIG<br>school principal/designee (can be | NEE. Enter in the name and email address of your high<br>counselor) carefully; this will be used for the Read More<br>Cancel Click to sign | ul 3,                    |
|                            |                                                                                     |                                                                                                    |                          |
| By sign<br>signatu         | ing, I agree to this document, the <u>Consum</u><br>res.                            | er Disclosure and to utilize electronic Click                                                                                              | to Sign                  |

- b. Participant 3 is the high school principal/designee. If your high school counselor says it is okay, you can put their email address to get your packet processed quicker. Again, make sure to check for accuracy or the form will not go to the person for their signature.
  - i. You can click "add message" if you want to include a note to him/her.

| Please sign-   | High School Enrichment Non-C                       | AD Registration Form                                    |                          |
|----------------|----------------------------------------------------|---------------------------------------------------------|--------------------------|
| Step 3         | Assign to next participants                        |                                                         | ×                        |
| By signi       | Enter first name                                   | Enter last name                                         |                          |
| Alls     oft   | Email address                                      | Confirm email address                                   | egulations<br>ese rules  |
| and            | Enter email address                                | Enter email address                                     |                          |
| • Gra<br>earr  | + Add Message                                      |                                                         | rade(s) you              |
| Stuc     GPA   |                                                    | 10                                                      | cumulative<br>they begin |
| colle          | * Participant 3<br>HIGH SCHOOL PRINCIPAL/DESIGNEE  | Enter in the name and email address of your high        |                          |
| • I un<br>with | cchool principal/designee (can be cou              | inselor) carefully; this will be used for the Read More | to anyone<br>ise Student |
| Info<br>• Lun  | First name                                         | Last name                                               |                          |
| • Stue         | Enter first name                                   | Enter last name                                         | the reverse              |
| Please n       | Email address                                      | Confirm email address                                   | he student,              |
| avanabi        | Enter email address                                | Enter email address                                     | 78300)                   |
| Stude          | + Add Message                                      |                                                         | ul 3,                    |
|                |                                                    |                                                         |                          |
|                |                                                    |                                                         |                          |
|                |                                                    | Cancel Click to sign                                    |                          |
|                |                                                    |                                                         |                          |
|                |                                                    |                                                         |                          |
| By signin      | g, I agree to this document, the <u>Consumer D</u> | isclosure and to utilize electronic                     | lick to Sign             |
| signature      | 5.                                                 |                                                         |                          |
|                |                                                    |                                                         |                          |

6. Click "Next" to complete.

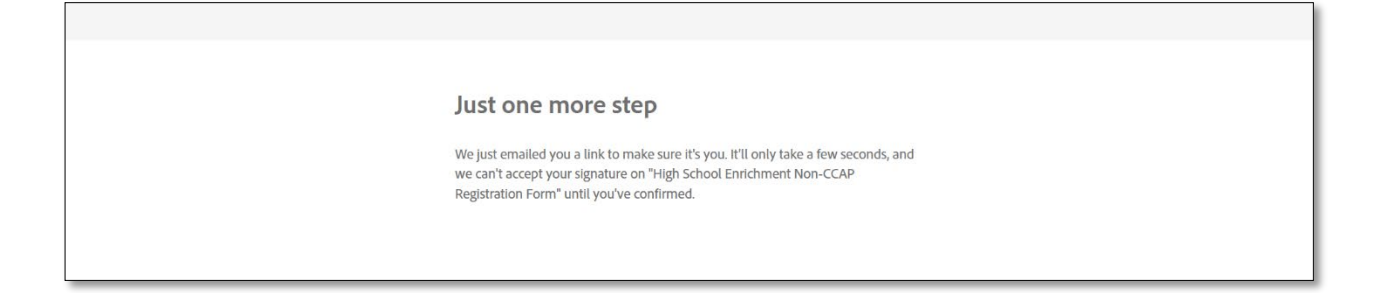

7. Now go to your email inbox to get the link to confirm your email address and signature. Click "confirm my email address" to finish and send it to your counselor. Your packet has now been sent to Participant 2

| Please confirm your signature on High School Enrichment Non-CCAP Registration Form |                                                                                                    |  |  |  |
|------------------------------------------------------------------------------------|----------------------------------------------------------------------------------------------------|--|--|--|
|                                                                                    | From: Adobe Sign <adobesign@adobesign.com><br/>Sent: Wednesday, July 3, 2024 10:50:24 AM<br/>To:<br/>Subject: Please confirm your signature on High School Enrichment Non-CCAP Registration Form</adobesign@adobesign.com>                                                                                                    |  |  |  |
|                                                                                    | External Email                                                                                                    |  |  |  |
| Company Logo<br>Adobe Acrobat Sign                                                 |                                                                                                    |  |  |  |
|                                                                                    | Thank you for signing High School Enrichment Non-CCAP Registration Form. To complete the process, you just need to confirm your email address using the link below. It will only take seconds.                                                                                                    |  |  |  |
|                                                                                    | Confirm my email address                                                                                                    |  |  |  |
|                                                                                    | After you confirm your signature and other form participants have fulfilled their roles, all parties will receive a completed copy of High School Enrichment Non-CCAP Registration Form as a PDF.                                                                                                    |  |  |  |
|                                                                                    | To ensure that you continue receiving our emails, please add adobesign@adobesign.com to your address book or safe list.                                                                                                    |  |  |  |
|                                                                                    | IMPORTANT NOTICE: This e-mail message is intended to be received only by persons entitled to receive the confidential information it may contain. E-mail messages to clients of the College of the Sequoias may contain information that is confidential and legally privileged. Please do not read, copy, forward, or store this message unless you are an intended recipient of it. If you have received this message in error, please forward it to the sender and delete it completely from your computer system. |  |  |  |

| Adobe Acrobat Sign                                                                                                    | Sign In | ? |  |  |  |  |
|----------------------------------------------------------------------------------------------------|---------|---|--|--|--|--|
| Your e-signing of High School Enrichment Non-CCAP Registration Form has<br>been verified. It has now been emailed to the additional signer(s) for their<br>signature. |         |   |  |  |  |  |